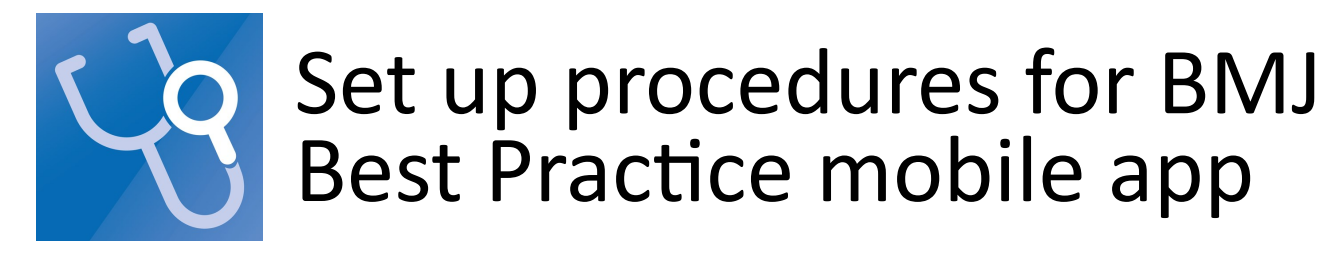

- 1. Register for a user account
- Use any PC on HKU campus and visit the URL: <u>http://goo.gl/3R0cMd</u> [0 is zero]
- Authenticate with your HKU Portal ID and PIN
- On BMJ Best Practice
  homepage, click on Create
  Account

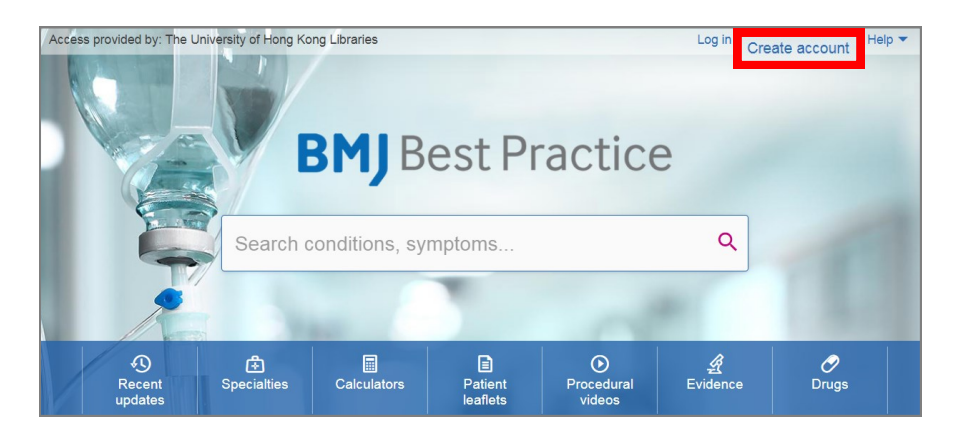

- Input your UID@hku.hk as
  Email
- Create a personal password for the app
- Check only By registering with BMJ Best Practice you are agreeing to BMJ's terms and conditions and its privacy policy
- Click on Create account to continue

## Create your FREE personal account in one step

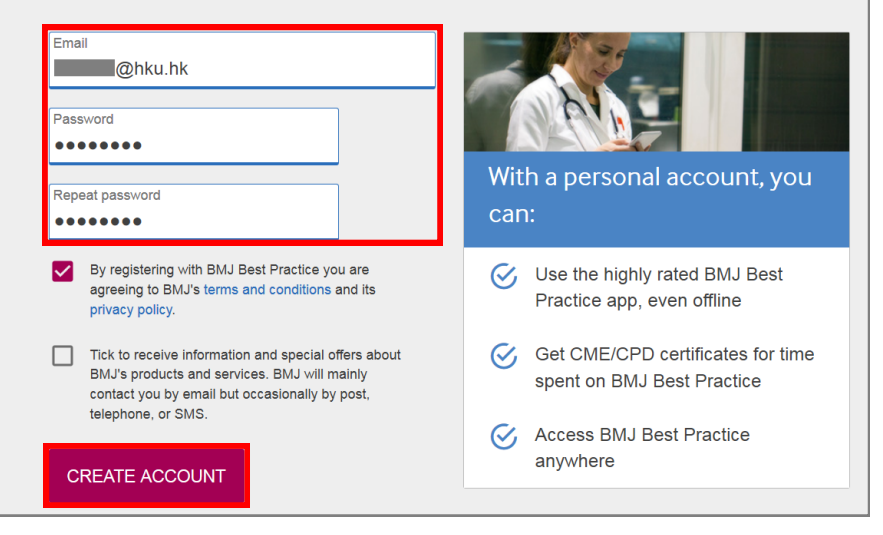

## 2. Install mobile app

 Search for the BMJ Best Practice on App Store or Google Play and install it

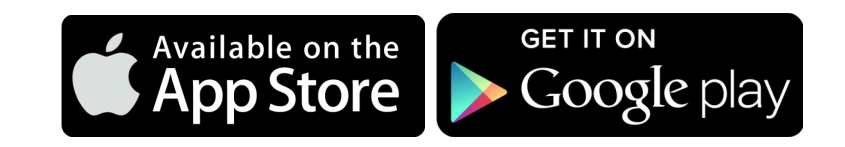

- When installation finishes, find the app and launch it
- Input your registered UID@hku.hk and personal password
- Tap Next

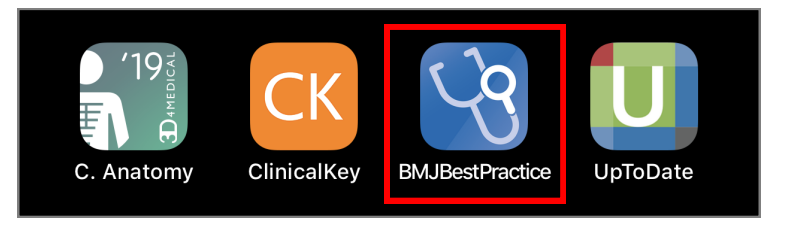

| <b>BMJ</b> Best Practice            |
|-------------------------------------|
| <b>Ə-8-</b>                         |
| Log in                              |
| Enter your personal account details |
| Email                               |
| @hku.hk                             |
| Password                            |
| •••••••                             |
| Forgotten password?                 |
| LOG IN                              |
|                                     |

- It will download content for offline
  use
- Please login your account every 30 days

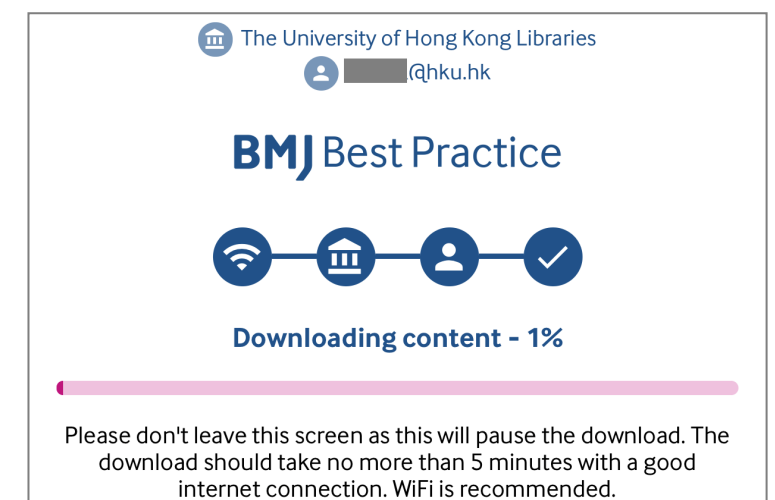